## 臺北市政府體育局

# 運動產業服務平臺

### 會員操作說明

### 臺北市政府體育局運動產業科

電話:02-2570-2330 或撥臺北市民當家熱線 1999 (外縣市請撥 02-27208889) 轉接 運動產業科

服務時間:週一至週五上午8:30至下午5:30,例假日及國定假日休息

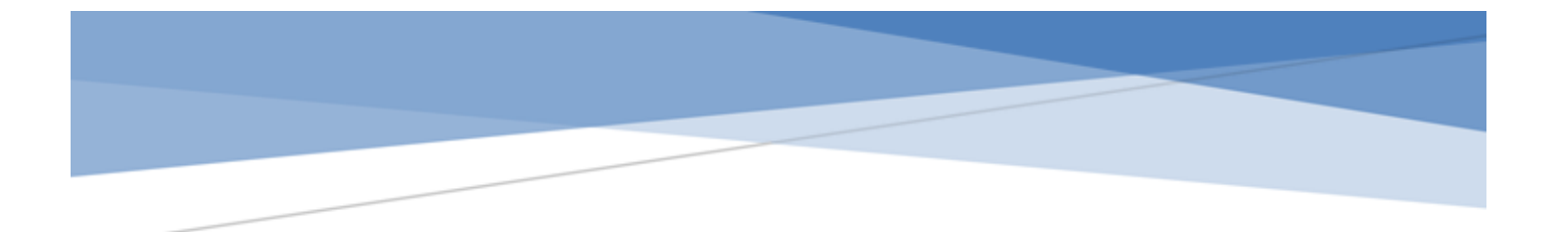

運動產業平臺(產業數據資料)

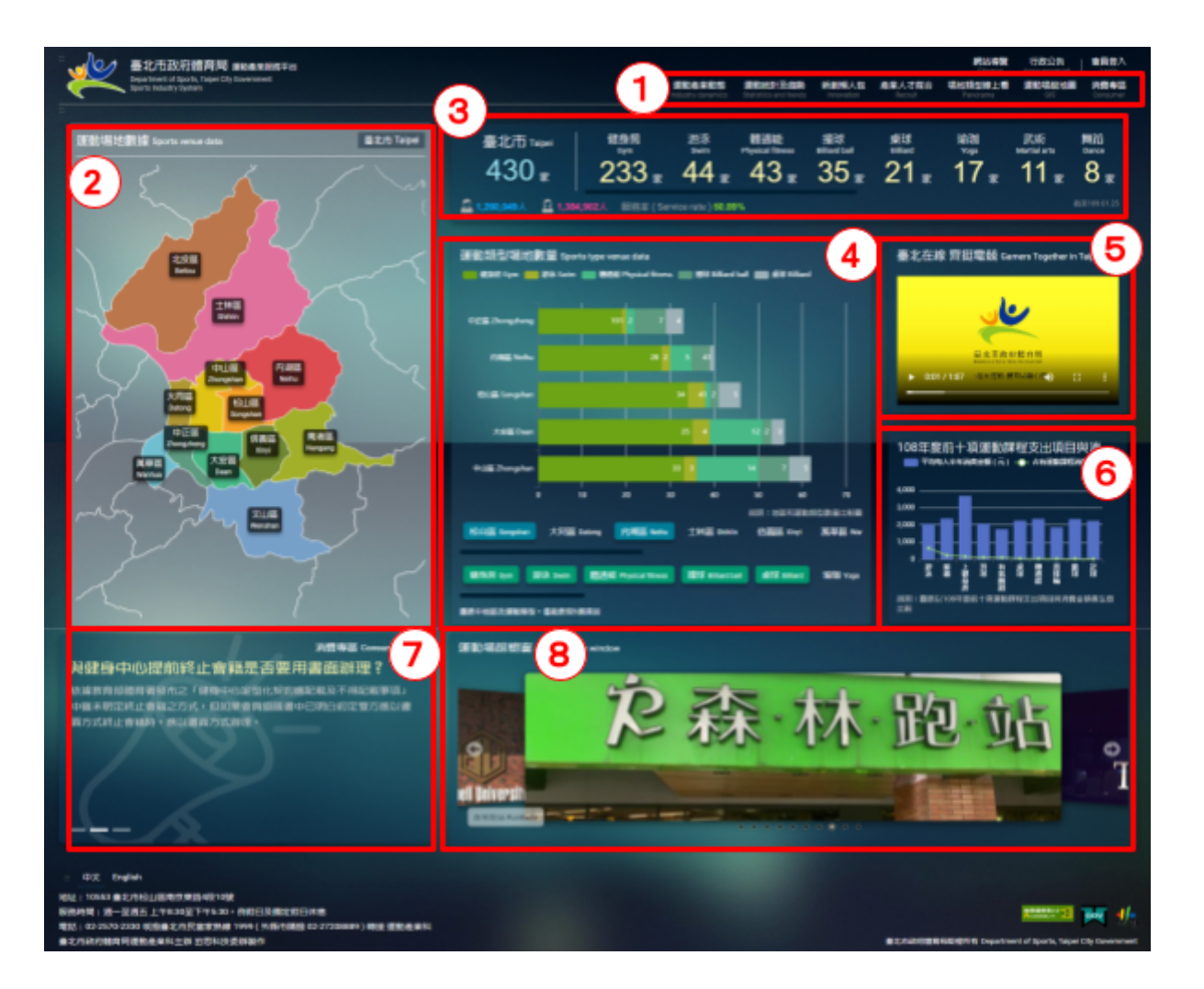

- 導覽列:本平臺各頻道入口:網站導覽、行政公告、會員登入、運動產業動態、運 動統計及趨勢、新創懶人包、產業人才媒合、場地環景導覽、運動場館地圖、消費 專區
- 運動場地數據區域:點選區域後,相關數據會即時顯示於「3.各類運動場地數據 及人口數據」方塊中。
- 各類運動場地數據及人口數據:依「2.運動場地數據區域」點選,即時顯示數據, 將依場地數量顯示前8項運動類型。

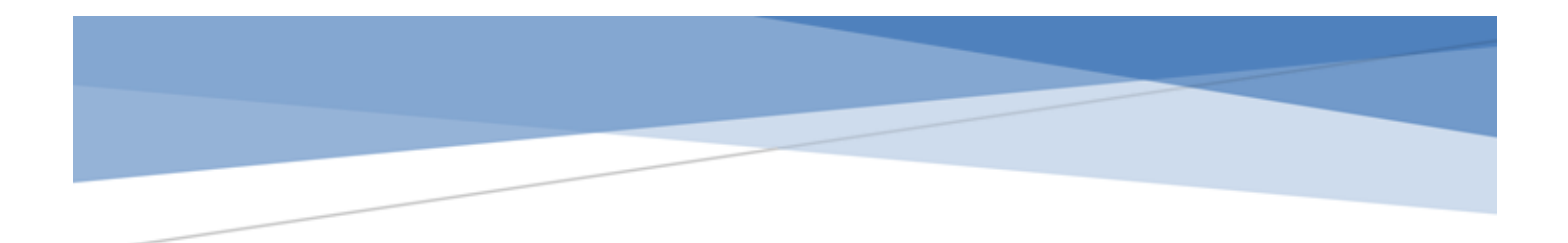

- 運動類型場地數量比較圖表:依區域及運動類型各場地數量顯示橫條圖,或可 透過下方「區域」及「運動類型」選擇欲加入比較的項目。
- 5. 形象影片:臺北市政府體育局重點形象影片宣傳。
- 6. 重點圖表:前十項運動課程支出項目與消費金額比較圖表。
- 7. 消費專區:最新消費專區資訊,點選後可觀看更完整詳細內容。
- 運動場館櫥窗:隨機輪播運動場館會員所上傳之環境照片,點選後進入運動場 館地圖之該場館詳細介紹頁面。

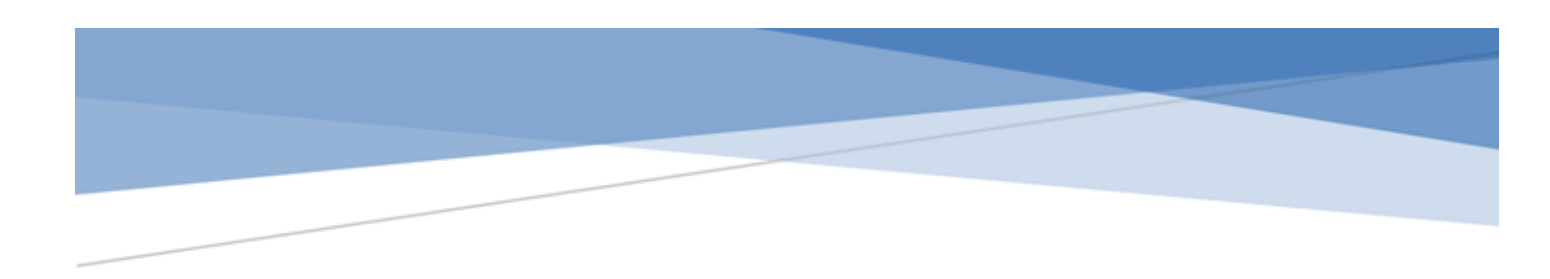

#### 會員登入

本平臺之會員採取正式邀請制,如您係臺北市政府營業登記之運動產業業者,將由本局 進行邀請加入。

註:若您已是本市營業登記之運動產業業者且有興趣加入本平臺,但尚未收到邀請,也 歡迎您主動與我們聯繫,聯絡方式請洽本平臺底部資訊。

| * | 臺北市政府體育同 運動產業服務平台<br>Department of Sports, Taipei City Government<br>Sports Industry System |                                       | 運動產業動物<br>Industry dynamics | <b>運動統計及趨勢</b><br>Statistics and trends | 新創業人包<br>Innovation | 產業人才媒合<br>Recruit | 網路得算<br>Sitemap<br><sup>建</sup> 地類型線上看<br>Panorama | 15次<br>100000<br>第1040816日<br>015 | 全員登入<br>Logio<br>消費専画<br>Consumer |
|---|---------------------------------------------------------------------------------------------|---------------------------------------|-----------------------------|-----------------------------------------|---------------------|-------------------|----------------------------------------------------|-----------------------------------|-----------------------------------|
|   |                                                                                             | 會員登                                   | 入 Login                     |                                         |                     |                   |                                                    |                                   |                                   |
|   | 2                                                                                           | 2 46 5/2                              |                             |                                         |                     | <u>۵</u> 4        |                                                    |                                   |                                   |
| 1 | (                                                                                           | 密碼<br>請注意才                            | 大小寫                         |                                         |                     | 0.0               |                                                    |                                   |                                   |
|   | 4                                                                                           | · · · · · · · · · · · · · · · · · · · | ● 語音播放                      | ク里新確認調                                  |                     |                   |                                                    |                                   |                                   |
|   |                                                                                             |                                       | 6                           | 登入                                      | 國育宣告                | 忘記憲碼              | 5                                                  |                                   |                                   |

- 1. 請於平臺任何頁面的右上角點選「會員登入」進入本功能。
- 2. 請填寫「會員帳號」。
- 3. 請填寫「會員密碼」。
- 4. 確認碼:需輸入方塊中的數字,或可點選「更新確認碼」重新輸入更新後的確認
   碼,亦可點選「語音播放」聽取確認碼數字。
- 5. 忘記密碼:點選後,畫面轉至忘記密碼頁面。
- 6. 填寫完所有資訊後請點選登入鈕。

### 忘記密碼

當您忘記本平臺會員密碼時,請利用本功能進行電子郵件寄發新密碼通知。

註:若您在申請後遲遲未能收到本平臺之郵件通知,請先確認該郵件是否被移轉到您的 電子信箱中的垃圾郵件資料夾。若依舊無法收到通知,請以電話或以電子郵件聯絡本局 ,聯絡方式請洽本平臺底部資訊。

| 忘記密碼 Forget password           |  |
|--------------------------------|--|
| 1 統一編號                         |  |
| 2 確認碼<br>009997 ▲ 語書播放 ← 更新確認碼 |  |
| 3 送出                           |  |

- 1. 請填寫「公司統一編號」。
- 確認碼:需輸入方塊中的數字,或可點選「更新確認碼」重新輸入更新後的確認
   碼,亦可點選「語音播放」聽取確認碼數字。
- 3. 填寫完所有資訊後請點選送出鈕。

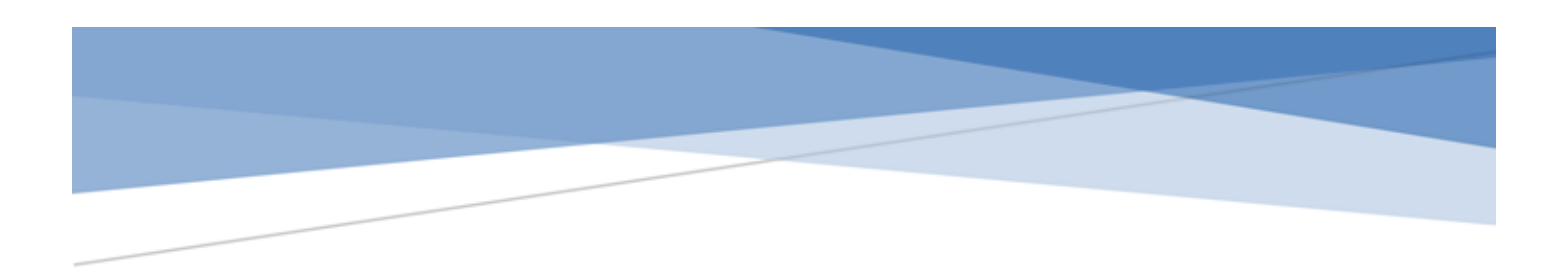

#### 變更密碼

當您於首次收到本平臺通知之會員帳號及密碼,或您想變更您熟悉的密碼時,請利用本 功能進行密碼變更設定。

註:請務必妥善保存記憶您的會員帳號及密碼。

| 臺北市政府體育局<br>Department of Sports, Tai<br>Sports industry System | 3 運動產業服務平台<br>pei City Government<br>運動產業動業 運動統計及提時 新創催人客<br>Industry dynamics Statistics and trends Innovation | 間話得算 Sitemap<br>高康人才成合 場地<br>Recruit P | おnorama GIS Consumer |
|-----------------------------------------------------------------|----------------------------------------------------------------------------------------------------|----------------------------------------|----------------------|
| ≕<br>會員首頁<br>Home<br>基本資料<br>Basic Information                  | 變更密碼 Change password                                                                                            |                                        |                      |
| 定型化契約<br>Contract management<br>較純證照<br>Coach license           | 3 原密碼 Old password<br>請注意大小寫                                                                                    | 63                                     |                      |
| 公共意外赔<br>Insurance certificate<br>環境開片                          | 4 愛更新密碼 Change the new password<br>請注意大小寫                                                                       | 64R                                    |                      |
| Environmental photos<br>敬才管理<br>Recruitment management          | 5 確認變更新密碼 Confirm to change the new password<br>請注意大小寫                                                          | 618                                    |                      |
| Change password                                                 | 6 確認碼 Confirmation code<br>078452 → 活音描放 ◆ 更新確認碼                                                                |                                        |                      |
|                                                                 | 7 送出變更密碼 Send                                                                                                   |                                        |                      |

1. 請於會員登入後, 於平臺任何頁面的右上角點選「會員專區」進入本功能。

- 2. 點選「變更密碼」。
- 3. 請填寫「原會員密碼」。
- 4. 請填寫「變更之新會員密碼」。
- 5. 請再填寫「變更之新會員密碼」。

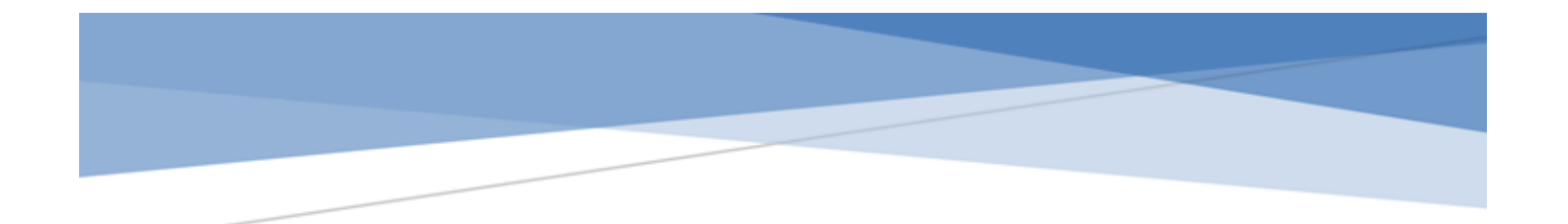

- 6. 確認碼:需輸入方塊中的數字,或可點選「更新確認碼」重新輸入更新後的確認
   碼,亦可點選「語音播放」聽取確認碼數字。
- 7. 填寫完所有資訊後請點選送出變更密碼鈕。